## CAMPUS-NET の利用マニュアル iOS 版

- 1. 【設定】→【Wi-Fi】をタップして SSID を表示させ CAMPUS-NETS をタップしてください。
- (2020年1月23日作成) Il docomo 4G 16:44 \$ 67% ■ **〈**設定 Wi-Fi Wi-Fi ネットワーク CAMPUS-NETS 🔒 穼 ( i ) 🔒 🗢 i CAMPUS-NETK COOLINALS COTATO 0 docomo 4G 16:44 🔊 67% 🗖 "CAMPUS-NETS"のパスワードを入力してください 接続 キャンセル パスワードを入力 ユーザ名 S123456 パスワード ●●●●●●● 16:45 docomo 4G 🕈 67% 🗖 証明書 キャンセル 信頼 rad01.naramed-u.ac.jp 発行元: rad01.naramed-u.ac.jp 信頼されていません 有効期限 2040/01/17 10:10:13 📲 docomo 🗢 16:46 7 67% **〈**設定 Wi-Fi
- 2. 各自の統合 ID とパスワードを入力して【接続】をタ ップしてください。

3. 証明書の検証が表示されましたら【信頼】をタップ してください。

4. 選択した SSID の前に✔チェックがつけば、設定完 了です。

以上で設定は完了です。この作業は初めて使うデバイスで最初の一回だけ必要な作業です。2回 目以降は自動で接続されます。

Wi-Fi

ネットワーク

✓ CAMPUS-NETS

🔒 🤶 🚺